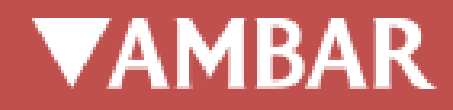

# ZONA DE USUARIO

## Alta y modificación de datos

Manual

Octubre 2017

## **1. ALTA DE USUARIOS**

### 1.1. REGISTRO

Para participar en la promoción Ambar te llena el Maletero" debe acceder a ambar.com/tellenaelmateletero y registrarse.

Al llegar a la promoción tiene diferentes alternativas para proceder al registro, o al login si ya está registrado.

| AMBAR TE LLENA EL<br><b>MALETARIA DE CERTIFICA</b><br>MALETARIA DE LLENA EL<br>Llévate 120 botellas de esta gran cerveza. | I |
|----------------------------------------------------------------------------------------------------|---|
| Valida tus códigos                                                                                                    |   |
| Conectar con:                                                                                                    |   |
| NOMBRE DE USUARIO O CORREO ELECTRÓNICO                                                                                    |   |
| CONTRASEÑA                                                                                                    |   |
| RECUÉRDAME                                                                                                    |   |
| ACCEDER                                                                                                    |   |
| Registrar                                                                                                    |   |
| Recuperar contraseña                                                                                                    |   |

#### **REGISTRO A TRAVÉS DE REDES SOCIALES**

Para facilitar el registro, puede hacerlo a través de Facebook o twitter. En este caso, se clicará

sobre el link de Facebook o Twitter y se pedirá una autorización de registro.

| ¿Autorizas a Ambar registro a                  | W                                      |
|------------------------------------------------|----------------------------------------|
| utilizar tu cuenta?                            | AMBAR                                  |
|                                                | Ambar registro                         |
| Usuario o correo                               | Por Ambar<br>ambar.com/                |
| Contraseña                                     | Registrate fácilmente en nuestra web a |
| Recordar mis datos · ¿Olvidaste tu contraseña? | Política de Privacidad                 |
| Iniciar sesión Cancelar                        | Términos y Condiciones                 |
| Esta anlicación nodrá:                         |                                        |
| Leer Tweets de tu cronología.                  |                                        |
| <ul> <li>Ver a quién sigues.</li> </ul>        |                                        |
| Maste dia asifa da asara alastataisa           |                                        |

A continuación, deberá completar las claves de acceso y al darle al botón "Iniciar sesión" que le redirigirá a la zona de perfil la web de ambar.com para completar los datos de registro.

Campos obligatorios:

- Fecha de nacimiento
- Localidad
- Teléfono móvil (sin espacios)
- Nombre de usuario no se puede modificar
- Contraseña

|                   | DATOS PERSONALES          |                                  | CLAVE DE ACCESO                                                         |
|-------------------|---------------------------|----------------------------------|-------------------------------------------------------------------------|
| Nombre            | Ambar                     | Usuario                          | ambarx96sdh                                                             |
| Apellidos         | Cerveceros Independientes |                                  | Información no editable                                                 |
| Sexo              | Hombre 🔲 Mujer            | Email                            | ambar@ambar.com                                                         |
| cha de nacimiento | 28-09-1989                | Contraseña                       |                                                                         |
| Teléfono          |                           | Confirmar Contraseña             |                                                                         |
| Móvil             | 666666666                 |                                  | El campo vacio no modifica la contraseña                                |
| Dirección         | C/Bari                    | Deseo estar informado de novedad | es sobre Ambar, descuentos, promociones, conciertos, fiestas y eventos. |
| Localidad         | Zaragoza                  | Darme de baja de manera inmediat | a.                                                                      |
| Provincia         | Zaragoza                  | <b>*</b>                         |                                                                         |
| Código Postal     | 50014                     |                                  |                                                                         |
| País              | España                    |                                  |                                                                         |
| Profesión         | Desarrollador             |                                  |                                                                         |
|                   |                           |                                  |                                                                         |
|                   |                           | Actualizar Cerrar sesión         |                                                                         |

Una vez completados los datos personales procederá a añadir una contraseña y darle al botón

#### actualizar.

La siguiente ventana le indicará que los datos se han actualizado correctamente.

|                     |                           | D | atos actualizad | os correctamente |                           |                      |
|---------------------|---------------------------|---|-----------------|------------------|---------------------------|----------------------|
|                     | DATOS PERSONALES          |   |                 |                  |                           |                      |
| Nombre              | Ambar                     |   | ]               |                  | Usuario                   | ambarx96sdh          |
| Apellidos           | Cerveceros Independientes |   | ]               |                  |                           | Información          |
| Sexo                | Hombre Mujer              |   | -               |                  | Email                     | ambar@amba           |
| Fecha de nacimiento | 28-09-1989                |   | ]               |                  | Contraseña                |                      |
| Teléfono            |                           |   | ]               |                  | Confirmar Contraseña      |                      |
| Móvil               | 666666666                 |   | ]               |                  |                           | El campo va          |
| Dirección           | C/Barl                    |   | ]               | Deseo es         | star informado de novedas | des sobre Ambar, des |
| Localidad           | Zaragoza                  |   | ]               | Darme d          | e baja de manera inmedia  | ta.                  |
| Provincia           | Zaragoza                  | ▼ |                 |                  |                           |                      |
| Código Postal       | 50014                     |   | ]               |                  |                           |                      |
| País                | España                    |   | ]               |                  |                           |                      |
| Profesión           | Desarrollador             |   | ]               |                  |                           |                      |
|                     |                           |   |                 |                  | 1                         |                      |

Para completar su participación deberá acceder de nuevo a la URL de la promoción: ambar.com/tellenaelmaletero.

**REGISTRO TRADICIONAL** 

| AMBAR TE LLENA EL<br><b>MALETERO DE CERVEZA</b><br>Llévate 120 botellas de esta gran cerveza. |  |
|-----------------------------------------------------------------------------------------------|--|
| Valida tus códigos                                                                            |  |
| Conectar con:                                                                                 |  |
| NOMBRE DE USUARIO O CORREO ELECTRÓNICO                                                        |  |
| CONTRASEÑA                                                                                    |  |
|                                                                                               |  |
| ACCEDER                                                                                       |  |
| Registrar                                                                                     |  |
| Recuperar contraseña                                                                          |  |

A través del botón "Registrar" llegará a la pantalla de Registro, donde deberá completar:

- Nombre
- Apellidos
- Fecha de nacimiento
- Móvil
- Provincia
- Nombre de usuario
- Contraseña

Al darle al **botón registrar** se mostrará una nueva pantalla donde se indica que **el registro se ha completado correctamente y recibirá un email para la confirmación.** 

|                    |                          | SI quieres recibir información<br>regístrate y inc | sobre Cervezas Ambar, sorteos, etc<br>os vemos en los bares! |                    |                                                                |
|--------------------|--------------------------|----------------------------------------------------|--------------------------------------------------------------|--------------------|----------------------------------------------------------------|
|                    | DATOS PERSONALES         |                                                    |                                                              | CLA                | VE DE ACCESO                                                   |
| Nombre             | Cervezas                 |                                                    |                                                              | Para registrart    | te en cualquier acción de Ambar                                |
| Apellidos          | Ambar                    |                                                    | Usuario                                                      | cervezas_am        | bar                                                            |
| Sexo               | Hombre Mujer             |                                                    | Contraseña                                                   |                    |                                                                |
| echa de nacimiento | 13-10-1980               |                                                    | Confirmar Contraseña                                         |                    |                                                                |
| Email              | cervezasambar@aml ar.com |                                                    |                                                              |                    |                                                                |
| Móvil              | 666666666                |                                                    | Deseo estar informado de                                     | e novedades sobre  | Ambar, descuentos, promociones, conciertos, fiestas y eventos. |
| Provincia          | Zaragoza                 | ▼                                                  | Podré darme de baja de man                                   | era inmediata desd | le el área de perfil privado.                                  |
|                    |                          | <u>Email m</u>                                     | al introducido                                               |                    |                                                                |
|                    |                          | REGISTRAR                                          | YA ESTOY REGISTRADO                                          |                    |                                                                |
|                    |                          | Regi                                               | strate con:                                                  |                    |                                                                |

|                  |                                    | SI quieres recibir información<br>registrate y in | n sobre Cervezas Ambar, sorteos, etc<br>nos vemos en los bares! |                                                                                                    |
|------------------|------------------------------------|---------------------------------------------------|-----------------------------------------------------------------|----------------------------------------------------------------------------------------------------|
|                  | DATOS PERSONALES                   |                                                   |                                                                 | CLAVE DE ACCESO                                                                                                    |
| Nombre           |                                    |                                                   |                                                                 | Para registrarte en cualquier acción de Ambar                                                                          |
| Apellidos        |                                    |                                                   | Usuario                                                         |                                                                                                    |
| Sexo             | 🔲 Hombre 🔳 Mujer                   |                                                   | Contraseña                                                      |                                                                                                    |
| ha de nacimiento |                                    |                                                   | Confirmar Contraseña                                            |                                                                                                    |
| Email            |                                    |                                                   |                                                                 |                                                                                                    |
| Móvil            |                                    |                                                   | He leído y acepto la polí                                       | ae novedades sobre Ambar, descuentos, promociones, conciertos, nestas y eventos.<br>Itica de privacidad y aviso legal. |
| Provincia        |                                    | ▼.                                                | Podré darme de baja de man                                      | nera inmediata desde el área de perfil privado.                                                                        |
|                  | <u>El registro se ha realizado</u> | correctamente, recibirá un e                      | -mail de confirmación con un enlac                              | e de activación de la cuenta.                                                                                          |
|                  |                                    | REGISTRAR                                         | YA ESTOY REGISTRADO                                             | 0                                                                                                    |
|                  |                                    | Reg                                               | gístrate con:                                                   |                                                                                                    |
|                  |                                    |                                                   | F 🗾 🗾                                                           |                                                                                                    |

El email que recibirá tiene un **botón "Activar Usuario"** para confirmar que el registro es correcto.

|                                                                                                    | BAR<br>BAR<br>5 INDEPENDIENTES                                                                                            |
|----------------------------------------------------------------------------------------------------|----------------------------------------------------------------------------------------------------|
| María Naval, bienve                                                                                        | enid@ a Cervezas Ambar.                                                                                                   |
| Te damos la bienvenida al club cervecero de Ambar. Tu alta ha llegad<br>donde facilitaste tu contacto, o b | lo a través de alguna acción, promoción, sorteo o evento de Cervezas Ambar<br>vien al visitar nuestra Fábrica Centenaria. |
| Podrás vivir eventos cerveceros, acceder a ediciones limitadas, disfrut<br>γ si lo deseas, podrás darl     | tar de descuentos, participar en sorteos, etc No tiene ningún coste asociado<br>te de baja a través de un solo clic.      |
| Antes te pedir<br>a través de                                                                              | mos activar tu cuenta,<br>el siguiente botón:                                                                             |
| Activ                                                                                                    | var usuario                                                                                                    |
| Una vez actives tu cuenta podrás editar                                                                    | tus datos a través de <u>https://ambar.com/perfil/</u>                                                                    |
| Email: mnaval@hiberus.com                                                                                  | Nombre: María                                                                                                    |
| Login: mnaval                                                                                              | Apellidos: Naval                                                                                                    |
| Contraseña: mnaval                                                                                         | F. nacimiento: 13-10-1980                                                                                                 |
| Ambar recomienda cambiar la contraseña.                                                                    | Móvil: 666666666                                                                                                    |

El **botón de confirmar** le llevará a la página de perfil y le indicará que el registro ha sido satisfactorio y que **ya puede loguearse** con las credenciales **haciendo clic en el botón "Acceder"** 

|                    |                  | ,                                               | ACCEDER                                                         |                                                                                                    |
|--------------------|------------------|-------------------------------------------------|-----------------------------------------------------------------|----------------------------------------------------------------------------------------------------|
|                    |                  | SI quieres recibir informació<br>registrate y i | n sobre Cervezas Ambar, sorteos, etc<br>nos vemos en los bares! |                                                                                                    |
|                    | DATOS PERSONALES |                                                 |                                                                 | CLAVE DE ACCESO                                                                                                    |
| Nombre             |                  | ħ                                               |                                                                 | Para registrarte en cualquier acción de Ambar                                                                          |
| Apellidos          |                  |                                                 | Usuario                                                         |                                                                                                    |
| Sexo               | Hombre Mujer     |                                                 | Contraseña                                                      | P                                                                                                    |
| echa de nacimiento |                  |                                                 | Confirmar Contraseña                                            | Φ                                                                                                    |
| Email              |                  |                                                 |                                                                 |                                                                                                    |
| Móvil              |                  |                                                 | He leído y acepto la poli                                       | re novedades sobre Ambar, descuentos, promociones, conciertos, fiestas y eventos.<br>Rica de privacidad y aviso legal. |
| Provincia          | Elegir           | <b>.</b>                                        | Podré darme de baja de man                                      | nera înmediata desde el ărea de perfil privado.                                                                        |
|                    | Г                |                                                 |                                                                 |                                                                                                    |
|                    |                  | REGISTRAR                                       | YA ESTOY REGISTRADO                                             |                                                                                                    |
|                    |                  | Red                                             | gistrate con:                                                   |                                                                                                    |

El **botón acceder** le llevará a la página de login, tal como se muestra a continuación, donde introducirá nombre de usuario y contraseña.

| Nombre de usuario o correo electi | rónico |                      |  |
|-----------------------------------|--------|----------------------|--|
| cervezasambar                     |        | Registrar            |  |
| Contraseña                        |        | I                    |  |
|                                   |        | Recuperar contraseña |  |
| Recuérdame                        |        |                      |  |
| Acceder                           |        |                      |  |
| Conectar con:                     |        |                      |  |
| f 💆                               |        |                      |  |
|                                   |        |                      |  |

Una vez logueado podrá navegar por la página con su propia sesión de usuario, de esta forma, con cualquier acceso a las diferentes promociones de ambar.com ya estará logueado y podrá participar.

## 2. CAMBIO DE CONTRASEÑA

En la web de ambar.com puede modificar su contraseña a través de dos vías:

- 1. Desde la url ambar.com/perfil.
- 2. En los links habilitados en las promociones con el texto "has olvidado tu contraseña".

## 2.1. CAMBIO CONTRASEÑA DESDE LA ZONA DE PERFIL

Tras el acceso a ambar.com/perfil se encontrará con la siguiente pantalla:

| Nombre de usuario o correo electrónico |                      |  |
|----------------------------------------|----------------------|--|
|                                        | Registrar            |  |
| Contraseña                             |                      |  |
|                                        | Recuperar contraseña |  |
| Recuérdame                             |                      |  |
| Acceder                                |                      |  |
| Conectar con:                          |                      |  |
| f 🖌                                    |                      |  |
| Acceder<br>Conectar con:               |                      |  |

Aquí puede cambiar su contraseña en el **botón "Recuperar contraseña".** Tras hacer clic sobre este botón se le redirigirá a una página con el siguiente formulario, donde tendrá que indicar su email:

| AMBAR<br>CERVECEROS INDEPENDIENTES                                                                                                    |
|----------------------------------------------------------------------------------------------------|
| Por favor, escribe tu nombre de usuario o tu correo electrónico.<br>Recibirás un enlace para crear la contraseña nueva por correo<br>electrónico. |
| Nombre de usuario o correo electrónico                                                                                                    |
| Seguridad<br>1 + 2 =<br>Obtener una contraseña nueva                                                                                              |
| Acceder                                                                                                    |

Una vez haya dejado su dirección de correo electrónico o nombre de usuario, recibirá en su bandeja de entrada un email con un **link para resetear la contraseña, hay que clicar sobre el 2 link**, como muestra la imagen a continuación:

De Ambar, cerveceros independientes <cervezasambar@ambar.com>\\

Asunto [Cervezas Ambar, cerveceros independientes] Restablecer contraseña A mí

Alguien ha solicitado un reinicio de contraseña para la siguiente cuenta:

http://pre.ambar.com/

Nombre de usuario: mnaval

Si ha sido un error, ignora este correo y no pasará nada.

Para restaurar la contraseña, visita la siguiente dirección:

<http://pre.ambar.com/login/?action=rp&key=2DWDg9Q20UrtljwK15Dr&login=mnaval>

## 3.2 CAMBIO CONTRASEÑA DESDE LA PROMOCIÓN

En la landing de la promoción puede también cambiar su contraseña a través del **botón** "Recuperar contraseña".

| AMBAR TE LLENA EL                          | 1 |
|--------------------------------------------|---|
| MALETERU DE CERVEZA                        |   |
| Llévate 120 botellas de esta gran cerveza. |   |
| Valida tus códigos                         |   |
| Conectar con:<br><b>f</b>                  |   |
| NOMBRE DE USUARIO O CORREO ELECTRÓNICO     |   |
| CONTRASEÑA                                 |   |
| □ RECUÉRDAME                               |   |
| ACCEDER                                    |   |
| Registrar                                  |   |
| Recuperar contraseña                       |   |

A partir de aquí, el proceso sería el mismo, llegaría a la pantalla donde se pide un nombre de usuario o email y recibiría en su cuenta de correo electrónico el email con el link para resetear la contraseña.

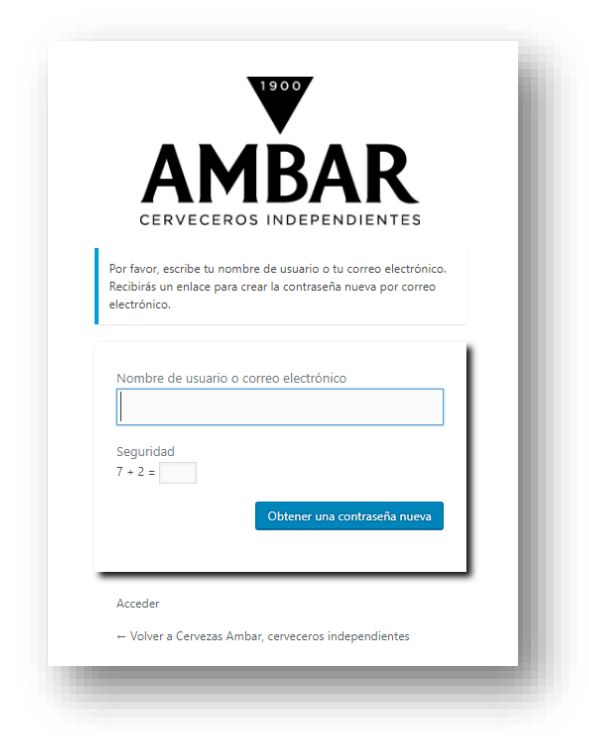

## **3. CAMBIO DE DATOS DE USUARIO**

Puede cambiar sus datos de usuario **a través de la página de ambar.com/perfil** una vez que se haya logueado con su cuenta de usuario.

Para acceder a esta URL puede hacerlo directamente tecleándola en su navegador o a través del menú principal de la web de ambar.com.

| ▼AMBAR                                                                           | ×                |
|----------------------------------------------------------------------------------|------------------|
|                                                                                  | HACIENDO CERVEZA |
|                                                                                  | CERVEZAS 🗸       |
|                                                                                  | NOTICIAS         |
| Desde el 22 de septiembre al 1 de octubre · Más de 30 restaurantes participantes | FABRICA          |
|                                                                                  | HISTORIA         |
|                                                                                  | VISÍTANOS        |
|                                                                                  | CONTACTO         |
|                                                                                  | EMPLEO           |
|                                                                                  | PROMOCIONES      |
| Corvocoroc                                                                       | PERFIL           |
|                                                                                  |                  |
|                                                                                  |                  |
|                                                                                  |                  |
| Elige tu menú cocinado y acompañado con una                                      |                  |
| AMPLIA GAMA DE CERVEZAS AMBAR                                                    |                  |
|                                                                                  |                  |
|                                                                                  |                  |
|                                                                                  |                  |
|                                                                                  |                  |

Una vez que se ha accedido al perfil se mostrará **la página de login**, donde debe introducir su nombre de usuario o email y contraseña y posteriorimente hacer click sobre el botón "Acceder" o loguearse a través de sus redes sociales.

| ambar        | <br>Registrar            |  |
|--------------|--------------------------|--|
| Contraseña   |                          |  |
|              | <br>Recuperar contraseña |  |
|              |                          |  |
| Consetar con |                          |  |

El login le llevará a los datos de la cuenta de usuario donde pordrá modificar los siguientes **todos los campos de los datos personales y de clave de acceso excepto el nombre de usuario,** el único campo sombreado en gris.

|                     | DATOS PERSONALES                   |         |                      |                                                                 |
|---------------------|------------------------------------|---------|----------------------|-----------------------------------------------------------------|
| Nombre              | Ambar                              | ±.      | Usuario              | mnaval                                                          |
| Apellidos           | Cerveceros                         |         |                      | Información no editable                                         |
| Sexo                | Hombre Mujer                       |         | Email                | mnaval@hiberus.com                                              |
| Fecha de nacimiento | 13-10-1980                         |         | Contraseña           |                                                                 |
| Teléfono            | 658474301                          |         | Confirmar Contraseña | ۹                                                               |
| Móvil               | 658474301                          |         |                      | El campo vacio no modifica la contraseña                        |
| Dirección           | Ptda. Alzabares Bajo Pol. 1 Nº160A |         | Deseo estar inform   | nado de novedades sobre Ambar, descuentos, promociones, concier |
| Localidad           | Elche                              |         | Darme de baja de     | manera inmediata.                                               |
| Provincia           | Alicante/Alacant                   |         |                      |                                                                 |
| Código Postal       | 03290                              |         |                      |                                                                 |
| País                | España                             |         |                      |                                                                 |
| Profesión           |                                    |         |                      |                                                                 |
|                     |                                    |         |                      |                                                                 |
|                     |                                    | Antonia | Corrar sosión        |                                                                 |

Tras la editar sus datos deberá hacer click en el **botón "Actualizar".** A continuación le aparecerá un mensaje donde se indica que ha modificado sus datos.

| MDAK                |                                   |          |                          |                                                                | Home   Pern |
|---------------------|-----------------------------------|----------|--------------------------|----------------------------------------------------------------|-------------|
|                     |                                   |          |                          |                                                                |             |
|                     | [                                 | Datos ac | tualizados correctamente |                                                                |             |
|                     | DATOS PERSONALES                  |          |                          | CLAVE DE ACCESO                                                |             |
| Nombre              | Ambar                             | ±        | Usuario                  | mnaval                                                         |             |
| Apellidos           | Cerveceros                        |          |                          | Información no editable                                        |             |
| Sexo                | Hombre Mujer                      |          | Email                    | mnaval@hiberus.com                                             |             |
| Fecha de nacimiento | 13-10-1980                        |          | Contraseña               | P                                                              |             |
| Teléfono            | 658474301                         |          | Confirmar Contraseña     | ۹                                                              |             |
| Móvil               | 658474301                         |          |                          | El campo vacio no modifica la contraseña                       |             |
| Dirección           | Ptda, Alzabares Bajo Pol, 1 №160A |          | Deseo estar inform       | nado de novedades sobre Ambar, descuentos, promociones, concie | rtos,       |